# SH-3060C 说明书

★端子分布图

| r                         |                            |                            |                            |
|---------------------------|----------------------------|----------------------------|----------------------------|
| 1                         | 2                          | 3                          | 4                          |
| 24V+                      | GND                        | Ext.PWR                    | AGND                       |
| A                         | в                          | INIT*                      | NC                         |
| 5                         | 6                          | 7                          | 8                          |
|                           |                            |                            |                            |
| 9                         | 10                         | 11                         | 12                         |
| 9<br>0UT3+                | 10<br>0UT3-                | 11<br>OUT4+                | 12<br>OUT4-                |
| 9<br>0UT3+<br>0UT1+       | 10<br>0UT3-<br>0UT1-       | 11<br>OUT4+<br>OUT2+       | 12<br>OUT4-<br>OUT2-       |
| 9<br>0UT3+<br>0UT1+<br>13 | 10<br>0UT3-<br>0UT1-<br>14 | 11<br>OUT4+<br>OUT2+<br>15 | 12<br>OUT4-<br>OUT2-<br>16 |

★主要指标

4 路模拟量输出模块

- 输出类型: mA
- 输出范围: 0~20mA、4~20mA
- 分辨率: 12 位

■ 精度: ±0.2%

■ 电流负载电阻:

内部电源 500Ω

外接 24V 电源 500Ω

- 零点漂移: ±0.2uA/℃
- 温度系数: ±25ppm/℃
- 可编程输出速率
- 隔离电压: 2500VRMS(浪涌保护电压)
- 支持双看门狗
- 电源: +10~+30VDC
- 功耗: 2.4W @ 24VDC

#### ★信号接线图

#### 复位连接:

将 INIT\*端与 GND 端短接,在+Vs 端和 GND 端间加+10~+30VDC 电压,上电后,模块指示灯快速闪烁 3 次,待指示灯闪烁停止后,再断电,将 INIT\*端与 GND 端断开,此时模块已经完成复位。

复位成功后,模块恢复出厂默认值:

模块地址:1

波特率: 9600

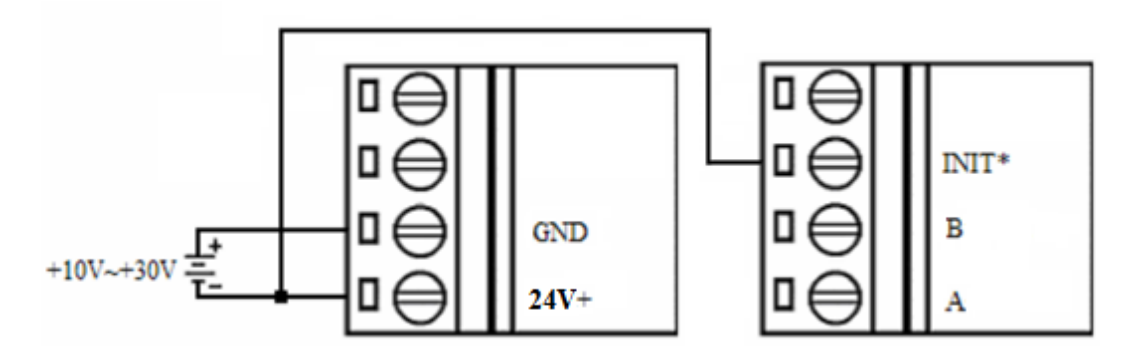

## ★结构框图

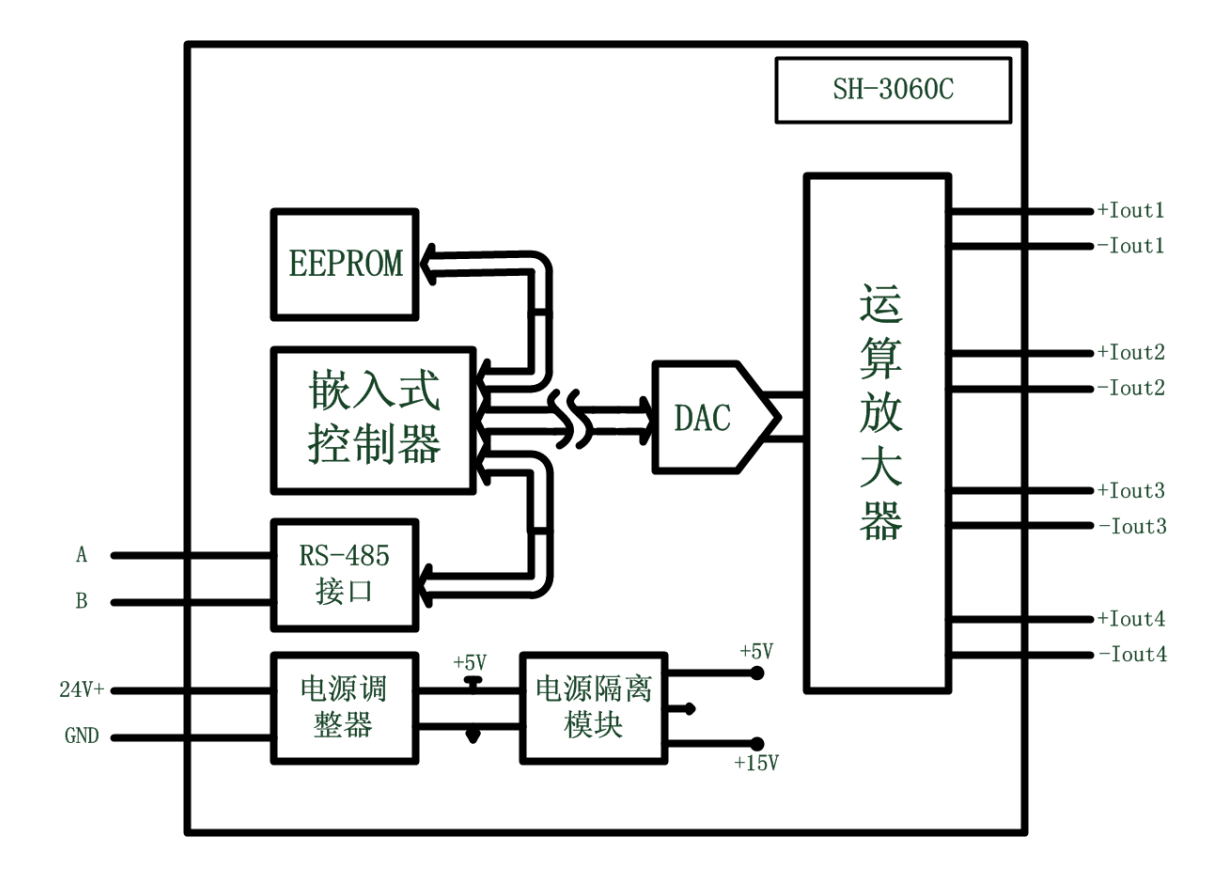

### ★代码配置表

■波特率配置代码表

| 代码  | 00   | 01   | 02   | 03   | 04    | 05    | 06    | 07     |
|-----|------|------|------|------|-------|-------|-------|--------|
| 波特率 | 1200 | 2400 | 4800 | 9600 | 19200 | 38400 | 57600 | 115200 |

#### ■模拟量输出范围配置代码表

| 信号类型 | 范围            | 代码 |
|------|---------------|----|
| mA   | 0 $\sim$ 20mA | ОВ |
|      | 4 $\sim$ 20mA | 0C |

■ 模拟量输出速率配置代码

| 输出速率(20mA/S) | 代码( <b>16</b> 进制) |
|--------------|-------------------|
|              |                   |

| Immedidate(立即) | 00 |
|----------------|----|
| 0.125          | 01 |
| 0.25           | 02 |
| 0.5            | 03 |
| 1              | 04 |
| 2              | 05 |
| 4              | 06 |
| 8              | 07 |
| 16             | 08 |
| 32             | 09 |
| 64             | 0A |
| 128            | ОВ |
| 256            | 0C |
| 512            | 0D |
| 1024           | OE |
| 2048           | OF |

### ★端子定义表

| 端子 | 名称      | 说明                 |
|----|---------|--------------------|
| 1  | 24V+    | 直流正电源输入,+10~+30VDC |
| 2  | GND     | 直流电源输入地            |
| 3  | Ext.PWR | 外部电源正端             |
| 4  | AGND    | 外部电源负端             |
| 5  | А       | RS-485 接口信号正       |
| 6  | В       | RS-485 接口信号负       |
| 7  | INIT*   | 复位端,与GND 脚短接后上电使复位 |
| 8  | NC      | 未连接                |

| 9  | IOUT3 + | 模拟量输出 3 通道正端 |
|----|---------|--------------|
| 10 | IOUT3 - | 模拟量输出 3 通道负端 |
| 11 | IOUT4 + | 模拟量输出 4 通道正端 |
| 12 | OUT4 -  | 模拟量输出 4 通道负端 |
| 13 | IOUT1 + | 模拟量输出 1 通道正端 |
| 14 | IOUT1 - | 模拟量输出 1 通道负端 |
| 15 | IOUT2 + | 模拟量输出 2 通道正端 |
| 16 | IOUT2 - | 模拟量输出 2 通道负端 |
|    | ·       |              |

## 功耗

以下测量数据均为 24VDC 输入电压测得

| 工作状态               | 功耗(W) |
|--------------------|-------|
| 0路通道输出             | 0.49  |
| 1 路通道输出(输出值: 20mA) | 0.94  |
| 2 路通道输出(输出值: 20mA) | 1.39  |
| 3路通道输出(输出值: 20mA)  | 1.84  |
| 4 路通道输出(输出值: 20mA) | 2.33  |

## 软件使用说明

选择连接计算机的串口,如下图

| 🖉 阿尔泰设备测试系统 SH-3000M                 |                                        |   |
|--------------------------------------|----------------------------------------|---|
| 文件(E) 设备操作 查看(V) 窗口(W)               | 帮助(出)                                  |   |
|                                      |                                        |   |
| ▲ 温 主机                               | □□□□□□□□□□□□□□□□□□□□□□□□□□□□□□□□□□□□□□ |   |
| - <b>54</b> COM2<br>- <b>54</b> COM4 | 串口号 COM4                               |   |
|                                      | ) 由時期 2000 hos                         |   |
|                                      |                                        |   |
|                                      | 数据位 8                                  |   |
|                                      | 停止位 1                                  |   |
|                                      | 校验方式、无校验  ▼                            |   |
|                                      | 超时时间 200 mS                            |   |
|                                      |                                        |   |
|                                      |                                        |   |
|                                      |                                        |   |
|                                      |                                        |   |
|                                      |                                        |   |
|                                      |                                        |   |
|                                      |                                        |   |
|                                      |                                        |   |
|                                      | 4                                      | × |
| 时间 模块类型                              | <b>模块地址</b> 操作信息                       |   |
|                                      |                                        |   |
| 然后点击"放力                              | 大镜"图标,出现下面画面                           |   |

| ▼阿尔泰设备测试系统 SH-3    | 3000M              |                     |   |
|--------------------|--------------------|---------------------|---|
| 文件(E) 设备操作 查看(V)   | 窗口(W) 帮助(H)        |                     |   |
|                    |                    |                     |   |
| ▲ 温 主机<br>- ▲ com2 | 串口设置               |                     |   |
|                    | 串口号                | COM4                |   |
|                    | 波特率                | 9600 bps 🔍          |   |
|                    | 数据位                | 8                   |   |
|                    | 停止位                | 1                   |   |
|                    | 校验方式               | 无校验                 |   |
|                    | 超时时间               | 20 查询模块             |   |
|                    |                    |                     |   |
|                    |                    | 当前串口 COM4 开始地址 1 搜寻 |   |
|                    |                    | 当前地址 1 当前速率 9600 取消 |   |
|                    |                    |                     |   |
|                    |                    |                     |   |
|                    |                    |                     |   |
|                    |                    |                     |   |
|                    |                    |                     | • |
| 时间                 | 有 <u>抽</u> 选刑 植抽油制 | → 操作信自              |   |

开始地址设置为 0,点击搜寻,如果连接 3024D-D0 模块后会出现该模块的地址,双击 搜索到的地址,会进入到应用软件界面,如下图

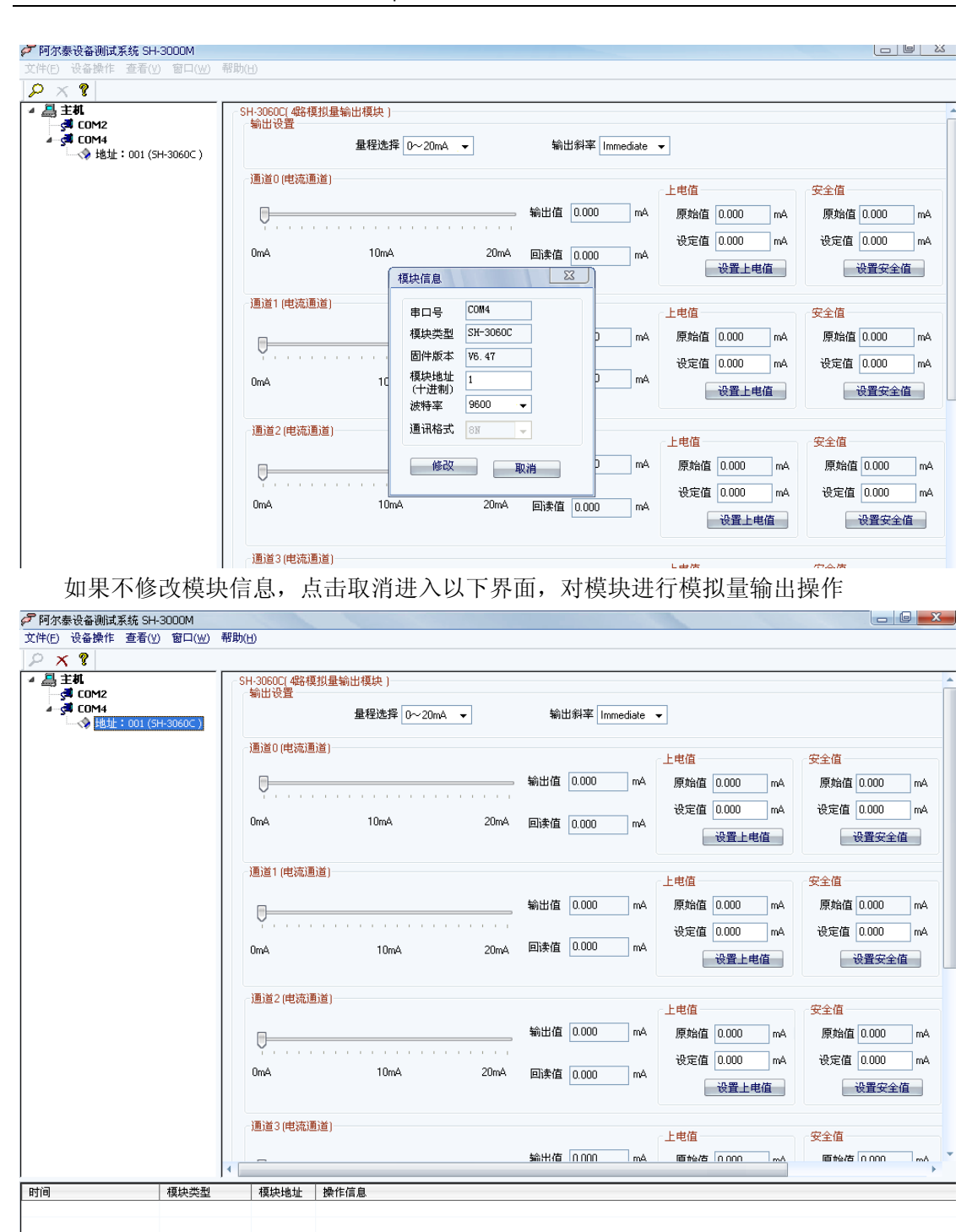